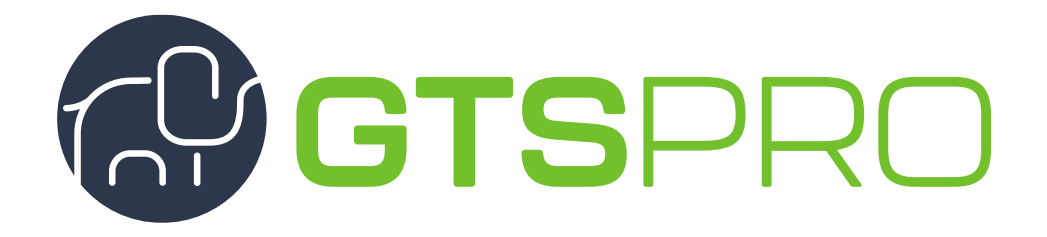

# Benutzerhandbuch

# Elternportal

### Inhalt

| 1 | Erstmalige Registrierung       |                                                                |      |  |  |  |  |
|---|--------------------------------|----------------------------------------------------------------|------|--|--|--|--|
| 2 | Die Bereiche des Elternportals |                                                                |      |  |  |  |  |
| 3 | An                             | legen/Registrieren eines Kindes an einer Betreuungseinrichtung | 7    |  |  |  |  |
| 4 | Bes                            | stellungen von Betreuung und Zusatzkursen                      | 8    |  |  |  |  |
|   | 4.1                            | Bestellen von Betreuungsleistungen                             | 8    |  |  |  |  |
|   | 4.2                            | Ändern von Betreuungsleistungen                                | . 10 |  |  |  |  |
|   | 4.3                            | Bestellen von Ferienbetreuungen                                | . 11 |  |  |  |  |
|   | 4.4                            | Stornieren von Ferienbetreuungen                               | . 13 |  |  |  |  |
|   | 4.5                            | Bestellen von Zusatzkursen                                     | . 13 |  |  |  |  |
| 5 | Do                             | kumentenverwaltung                                             | 15   |  |  |  |  |
|   | 5.1                            | Allgemeine Dokumente herunterladen                             | . 15 |  |  |  |  |
|   | 5.2                            | Dokumente für den Betreiber hochladen                          | . 16 |  |  |  |  |
|   | 5.3                            | Kostenbescheide und Kurszusagen herunterladen                  | . 17 |  |  |  |  |
| 6 | Ker                            | nnwort des Sorgeberechtigten ändern                            | 18   |  |  |  |  |
| 7 | Dat                            | ten des Sorgeberechtigten ändern                               | 19   |  |  |  |  |
| 8 | Vom System abmelden            |                                                                |      |  |  |  |  |

# 1 Erstmalige Registrierung

Wenn Sie als Sorgeberechtigte sich erstmalig für das Elternportal in GTS**Pro** registrieren möchten, gehen Sie wie folgt vor:

1. Öffnen Sie die URL https://dhb-pinneberg.gtspro.de/elternportal/registrierung

| Elternportal                                                                                                    |
|----------------------------------------------------------------------------------------------------|
| GTSPRO                                                                                                    |
| Anmeldung                                                                                                    |
| Passwort                                                                                                    |
|                                                                                                    |
| Passwort vergessen?                                                                                                    |
| Passwort vergessen?<br>Anmelden                                                                                                 |
| Passwort vergessen?<br>Anmelden<br>Noch kein Zugang? Hier klicken um sich zu registrieren                                       |
| Passwort vergessen?<br>Anmelden<br>Noch kein Zugang? Hier klicken um sich zu registrieren<br>v2.3.35 2025 GivPRO                |
| Passwort vergessen?<br>Anmelden<br>Noch kein Zugang? Hier klicken um sich zu registrieren<br>v2.3.35.2025 GivPRO<br>Datenschutz |

2. Füllen Sie alle Felder aus und klicken auf "Registrieren".

| Elternportal         |
|----------------------|
| GTSPRO               |
| lhr<br>Logo          |
| Registrierung        |
| E-Mail Adresse       |
| max@mustermann.de    |
| Vorname              |
| Max                  |
| Nachname             |
| Mustermann           |
| Passwort             |
|                      |
| Passwort bestätigen  |
| •••                  |
|                      |
| Registrieren         |
| Stattdessen anmelden |
| Version: v2.3.35     |
| 2025 ©ivPRO          |
| Datenschutz          |

3. Danach sehen Sie folgende Anmeldemaske:

| Elternportal<br>GTSPro<br>Official definition<br>Anmeldung<br>E-Mail Adresse                                                                                                    |  |  |  |  |  |
|----------------------------------------------------------------------------------------------------|--|--|--|--|--|
| max@mustermann.de<br>Passwort                                                                                                    |  |  |  |  |  |
| Anmelden                                                                                                    |  |  |  |  |  |
| Es wurde eine E-Mail mit einem Bestätigungslink an<br>gesendet. Bitte klicken Sie auf den<br>Bestätigungs-Link, um die Anmeldung erfolgreich<br>abzuschließen. Die Anmeldung verfällt, falls sie nicht<br>innerhalb von 8 Stunden bestätigt wird.<br>Erneut senden |  |  |  |  |  |
| Noch kein Zugang? Hier klicken um sich zu registrieren                                                                                                    |  |  |  |  |  |
| v1.5.0 2023 ©ivPRO                                                                                                    |  |  |  |  |  |
| IMPRESSUM                                                                                                    |  |  |  |  |  |
| DATENSCHUTZ                                                                                                    |  |  |  |  |  |

4. Bitte prüfen Sie Ihr Postfach auf eine Bestätigungsmail, öffnen diese und klicken auf den Bestätigungslink.

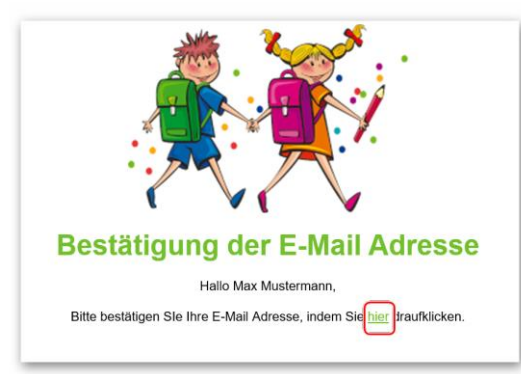

5. Danach sollte sich der Link in Ihrem Browser öffnen und Sie sehen die folgende Eingabemaske:

| Sorgeberechtigte anlegen               |                                                                                                 |
|----------------------------------------|-------------------------------------------------------------------------------------------------|
| Als erstes müsser                      | n Sorgeberechtigte im System angelegt werden.<br>Bitte alle Felder ausfüllen.                   |
| -0-0-                                  |                                                                                                 |
| Person 1 Person 1 Informationen Fertig |                                                                                                 |
| Person Informationen                   |                                                                                                 |
| Тур                                    | Trägt Betreuungskosten zu                                                                       |
| Vater ~                                | 100%                                                                                            |
|                                        | Falls diese Person nicht 100% der Kosten übernehmen kann, müssen Sie<br>sich bei der BEB melden |
| Vorname                                | Nachname                                                                                        |
| Max                                    | Mustermann                                                                                      |
|                                        | Weiter                                                                                          |

Füllen Sie die Felder aus und klicken auf "Weiter".

 Füllen Sie nun die weiteren persönlichen Daten aus, entscheiden Sie, ob Sie einen Lastschrifteinzug wünschen und geben Sie, falls ja, Ihre Bankverbindungsdaten ein.
 Es erfolgt an dieser Stelle eine automatische Prüfung auf Richtigkeit der Bankverbindung.
 Klicken Sie danach auf "Weiter".

| Lusatzliche           | Informationen |                   |  |
|-----------------------|---------------|-------------------|--|
| Itaße                 |               | Hausnummer        |  |
| Musterstrasse         |               | 44                |  |
| ostleitzahl           |               | Ort               |  |
| 123456                |               | Musterstadt       |  |
| -Mail Adresse         |               | Telefon Mobil     |  |
| gierok@gmx.de         |               | 0123-4567         |  |
| elefon Privat         |               | Telefon Ben flich |  |
| 0123-4587             |               | 0123-4567         |  |
| Contoinhaber          |               | 5                 |  |
|                       |               |                   |  |
| BAN                   |               |                   |  |
|                       |               |                   |  |
|                       |               |                   |  |
| uc.                   |               |                   |  |
| ыс                    |               |                   |  |
| SIC                   |               |                   |  |
| NC<br>Bankbezeichnung |               |                   |  |

7. Die Registrierung ist erfolgreich. Klicken Sie auf den "Schliessen" Schalter.

| Sorgeberechtigte | anlegen             |                                                                                               |
|------------------|---------------------|-----------------------------------------------------------------------------------------------|
|                  |                     | Als erstes müssen Sorgeberechtigte im System angelegt werden.<br>Bitte alte Felder ausfüllen. |
| -0-              | -0-                 | - <b>O</b>                                                                                    |
| Person 1         | 'Max' Informationen | Fortig                                                                                        |
|                  |                     | Registrierung erfolgreich !                                                                   |
|                  |                     |                                                                                               |
|                  |                     | $\checkmark$                                                                                  |
|                  |                     | Schliessen                                                                                    |

8. Sie sind nun im Elternportal angemeldet.

Registrieren Sie Ihr Kind/Kinder unter dem Menüpunkt "Kinder".

- klicken Sie auf Kind registrieren
- wählen Sie ein Schuljahr
- wählen Sie die Betreuungseinrichtung der gewünschten Schule aus

# 2 Die Bereiche des Elternportals

| Dashboard Kinder                                                                                                    | ·규<br>BETREUUNGSLEISTUNGEN      | D<br>DOKUMENTE     | E<br>KOSTENBESCHEIDE<br>& KURSZUSAGEN                                                                                                    | ک<br>ermässigungen                    | ANLEITUNG         |  |  |  |  |
|----------------------------------------------------------------------------------------------------|---------------------------------|--------------------|----------------------------------------------------------------------------------------------------|---------------------------------------|-------------------|--|--|--|--|
| ሰ Dashboard                                                                                                    |                                 |                    | 3                                                                                                    | Schuljahr 2024/25                     | Schuljahr 2025/26 |  |  |  |  |
| Die Bestellung der Ferienbetreuung ist freigeschaltet! Sie finden diese beim Kind unter Betreuungsleistungen!<br>Für Phillip Baume klicken Sie hier! |                                 |                    |                                                                                                    |                                       |                   |  |  |  |  |
| Die Bestellung von Zusatzkursen ist freigeschaltet! Sie finden diese beim Kind unter Betreuungsleistungen! Für Phillip Baume klicken Sie hier!       |                                 |                    |                                                                                                    |                                       |                   |  |  |  |  |
| Die Bestellung von Gutscheinen ist freige                                                                                                    | schaltet! Sie finden diese beim | Kind unter Betreuu | ngsleistungen! Für Phillip E                                                                                                    | Baume <mark>klicken Sie hier</mark> ! |                   |  |  |  |  |
| 5<br>Kinder im Schuljahr                                                                                                    |                                 | 6                  | Betreuung im                                                                                                    | Schuljahr                             |                   |  |  |  |  |
| Phillip Baume                                                                                                    |                                 |                    | Phillip Baume         Grundschule am Lindweg, Klasse 3a         Image: Frühbetreuung Frühbetreuung ab 06:30.         Image: Molecular Background and Background and Backgroun |                                       |                   |  |  |  |  |
| Bearbeiten (PAm C                                                                                                    | aTS System des Kindes anmelde   | 'n                 |                                                                                                    |                                       |                   |  |  |  |  |
|                                                                                                    |                                 |                    |                                                                                                    |                                       |                   |  |  |  |  |
|                                                                                                    |                                 |                    | <ul> <li>Spätbetreuung Spätbetreuung bis 17:30</li> <li>Mo Di Mi Do Fr</li> </ul>                                                                                                    |                                       |                   |  |  |  |  |
|                                                                                                    |                                 |                    | <ul> <li>Verpflegung Verpfleg</li> <li>Mo Di Mi Do</li> </ul>                                                                                                    | gung<br>Fr                            |                   |  |  |  |  |
|                                                                                                    |                                 |                    |                                                                                                    |                                       |                   |  |  |  |  |

Das Elternportal besteht aus mehreren Bereichen, die im Bild mit Zahlen markiert sind.

| Bereich | Funktion                                                                                                    |
|---------|----------------------------------------------------------------------------------------------------|
| 1       | Das Hauptmenü vom GTS <b>Pro</b> Elternportal, bestehend aus:<br>• DASHBOARD                                                                                                    |
|         | Hier werden neben bestimmten Nachrichten ${f 4}$ auch alle Kinder ${f 5}$ und                                                                                                    |
|         | deren Betreuungsprodukte <mark>6</mark> übersichtlich angezeigt. <b>Die Daten</b>                                                                                                    |
|         | <b>beziehen sich dabei auf das ausgewählte Schuljahr 3</b> . Klicken Sie auf                                                                                                    |
|         | <ul> <li>ein Betreuungsprodukt, zu den Details des Produktes zu gelangen.</li> <li>Durch das Klicken auf den Elefanten gelangen Sie direkt und ohne</li> <li>Anmeldung auf das GTS System der Betreuungseinrichtung Ihres Kindes.</li> <li>Dort können Sie (falls freigeschaltet) eine Kurswahl durchführen oder</li> <li>eine Krankmeldung online abgeben.</li> <li>KINDER</li> </ul> |
|         | Hier können Sie Kinder anmelden, bearbeiten und Betreuungsprodukte bestellen, kündigen oder ändern.                                                                                                    |
|         | <ul> <li>BETREUUNGSLEISTUNGEN         <ul> <li>Hier sehen Sie Details zu den bestellten/beantragen</li> <li>Betreuungsleistungen Ihres Kindes.</li> </ul> </li> <li>DOKUMENTE</li> </ul>                                                                                                    |
|         | Hier können Sie sowohl auf Dokumente, die Ihnen bereitgestellt werden<br>(Vertragsdokumente, Betreuungskostenaufstellung für das<br>Finanzamt,) zugreifen als auch Dokumente den Betreibern zur<br>Verfügung stellen (unterschriebenes SEPA Mandat, Gehaltsnachweis,)                                                                                                    |

|   | <ul> <li>KOSTENBESCHEIDE KURSZUSAGEN         <ul> <li>Hier können Sie auf alle Kostenbescheide und Kurszusagen zuggreifen und herunterladen.</li> </ul> </li> <li>ERMÄSSIGUNGEN         <ul> <li>Hier sehen Sie Ihre aktiven Ermäßigungen.</li> </ul> </li> <li>ANLEITUNG         <ul> <li>Hier können Sie die Anleitung für die Bedienung des Elternportals sehen.</li> </ul> </li> </ul>                                                                                                    |
|---|----------------------------------------------------------------------------------------------------|
| 2 | Unter dem Benutzermenü können Sie Ihre persönlichen Daten ändern, das<br>Kennwort ändern und sich vom System abmelden.                                                                                                    |
| 3 | Wie wählen Sie das Schuljahr aus.<br>WICHTIG: Alle Daten werden bezüglich des ausgewählten Schuljahres angezeigt.<br>So ist ein Kind im Schuljahr 2024/25 in Klasse 3A und im Schuljahr 2025/26 in<br>Klasse 4A.                                                                                                    |
| 4 | Hier erscheinen gegebenenfalls bestimmte Meldungen oder Warnungen, die für Sie wichtig sein können.                                                                                                    |
| 5 | <ul> <li>Hier sehen Sie alle Kinder mit der Möglichkeit, direkt und ohne Anmeldung auf das GTS System der Betreuungseinrichtung Ihres Kindes zu gelangen.</li> <li>Je nach Freischaltung können dort: <ul> <li>Kurse gebucht werden</li> <li>Krankmeldungen hinterlegt werden</li> <li>Sondergehzeiten gemeldet werden</li> </ul> </li> <li>Einfach hierzu auf folgendes Symbol klicken: <ul> <li>Wenn Sie das Kind bearbeiten möchten, klicken Sie auf folgendes Symbol:</li> </ul> </li> </ul> |
| 6 | Hier werden die Betreuungsprodukte Ihres Kindes übersichtlich angezeigt. Klicken Sie auf ein Betreuungsprodukt, zu den Details des Produktes zu gelangen.                                                                                                    |

## 3 Anlegen/Registrieren eines Kindes an einer Betreuungseinrichtung

Um Kinder an einer Betreuungseinrichtung zu registrieren, führen Sie folgende Schritte durch:

1. Klicken Sie auf das Kinder Menü.

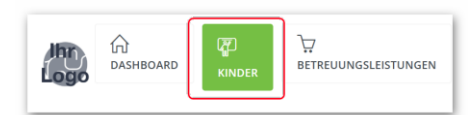

#### 2. Klicken Sie auf "Kind registrieren…".

| Schuljahr 2024/25 Schuljahr 2025/26                                                                                                    |                   |                        |        |                      |                  |                   |   |  |
|----------------------------------------------------------------------------------------------------|-------------------|------------------------|--------|----------------------|------------------|-------------------|---|--|
| Nachname                                                                                                    | Vorname           | Betreuungseinrichtung  | Klasse | Status               | Ermäßigungsstufe | GTS Direktzugriff |   |  |
| Baume                                                                                                    | Phillip           | Grundschule am Lindweg | 3a     | In aktiver Betreuung | 1                |                   | Ø |  |
| <ul> <li>NEUES KIND REGISTRIEREN</li> <li>Registrieren Sie Ihr Kind nur, wenn einer der folgenden Fälle zutrifft:</li> <li>Das Kind wird in diesem oder dem nächsten Schuljahr neu eingeschult und soll (falls angeboten) in der Betreuung, der Ferienbetreuung oder für die Kurswahl angemeldet werden</li> <li>Das Kind ist bereits eingeschult, soll aber zum ersten Mal (falls angeboten) in der Betreuung, der Ferienbetreuung oder für die Kurswahl angemeldet werden</li> </ul> |                   |                        |        |                      |                  |                   |   |  |
| Das Kind war bereits für die Betreuung an einer Grundschule angemeldet, soll aber nun (falls angeboten) in der Betreuung, der Ferienbetreuung oder für die Kurswahl an einer weiterführenden Schule angemeldet werden                                                                                                    |                   |                        |        |                      |                  |                   |   |  |
| Wenn Ihr Kind oben bereits aufgelistet ist, müssen Sie nichts unternehmen!                                                                                                    |                   |                        |        |                      |                  |                   |   |  |
|                                                                                                    | Kind registrieren |                        |        |                      |                  |                   |   |  |

 Im folgenden Dialog legen Sie fest, für welches Schuljahr und welche Betreuungseinrichtung Sie Ihr Kind anmelden möchten. Klicken Sie dann auf "Kind registrieren".
 ACHTUNG: Wenn Ihr Kind bereits registriert ist und in der 4. Klasse einer Grundschule ist, wird es hier aufgelistet. Wählen Sie es aus, falls die Anmeldung an einer weiterführenden Schule gewünscht ist.

| Kind für die Betreuung registrieren                                    | × |
|------------------------------------------------------------------------|---|
| Für welches Schuljahr soll das Kind angemeldet werden?                 |   |
| Registrierung im kommenden Schuljahr (Schuljahr 2025/26)               | ~ |
| An welcher Betreuungseinrichtung/Schule möchten Sie das Kind anmelden? |   |
| Grundschule am Lindweg                                                 | ~ |
|                                                                        |   |
| Kind registrieren                                                      |   |
|                                                                        | _ |
| Abbrechen                                                              |   |

4. Im folgenden Dialog geben Sie alle Kind Daten ein und klicken Sie auf "Speichern". Danach ist das Kind registriert.

| Kind zum kommend        | en Schuljahr anmelden                           |                        |                  |                                                    |                        |                    | ×                 |  |
|-------------------------|-------------------------------------------------|------------------------|------------------|----------------------------------------------------|------------------------|--------------------|-------------------|--|
| 8≣<br>Persönliche Daten | Vorname<br>Mäxchen                              |                        |                  |                                                    | Nachname<br>Mustermann |                    |                   |  |
| Einverständnisse        | Betreuungseinrichtung<br>Grundschule am Lindweg | ~                      |                  | Klasse           NEUANMELDUNGEN_KLASSE_1         ~ |                        |                    |                   |  |
| <u>ි</u><br>Essen       | Straße<br>Alter Fuchsweg                        |                        | Hausnummer<br>21 | ) [                                                | Postleitzahl<br>12345  | Ort<br>Musterstadt |                   |  |
| Gesundheitsdaten        | Geburtsdatum 05.06.2019                         | Geschlecht<br>männlich | ~                |                                                    | BuT Nummer<br>1008     |                    |                   |  |
|                         |                                                 |                        |                  | _                                                  |                        | Abl                | prechen Speichern |  |

# 4 Bestellungen von Betreuung und Zusatzkursen

#### 4.1 Bestellen von Betreuungsleistungen

#### WICHTIG

Bestellungen von Betreuungsleistungen sind nur möglich, wenn dies vom Betreiber freigeschaltet wurde.

Um Für das Kind Betreuungsleistungen zu bestellen, führen Sie folgende Schritte durch:

1. Klicken Sie im Dashboard auf den Link im entsprechenden Hinweis.

| Dasheoard                                                                            | لي<br>KINDER                                                                       | D<br>BETREUUNGSLEISTUNGEN          |                     | KOSTENBESCHEIDE<br>KURSZUSAGEN                                               | ERMÄSSIGUNGEN                                                                                                    | ANLEITUNG         | 2 |  |  |  |
|--------------------------------------------------------------------------------------|------------------------------------------------------------------------------------|------------------------------------|---------------------|------------------------------------------------------------------------------|----------------------------------------------------------------------------------------------------|-------------------|---|--|--|--|
| ☆ Dashboard                                                                          |                                                                                    |                                    |                     |                                                                              | Schuljahr 2024/25                                                                                                    | Schuljahr 2025/26 |   |  |  |  |
| Sie haben für Ihr Kind Mäxi                                                          | chen Musterr                                                                       | nann im ausgewählten Schuljahr     | noch keine Betreu   | iungsprodukte bestellt. Fi                                                   | ür die Bestellung klicken                                                                                                    | Sie hier          |   |  |  |  |
| Die Bestellung der Ferienbi<br>Für Phillip Baume klicken S<br>Für Mäxchen Mustermann | etreuung ist f<br>ie hier!<br>klicken Sie hi                                       | reigeschaltet! Sie finden diese be | eim Kind unter Betr | euungsleistungen!                                                            |                                                                                                    |                   |   |  |  |  |
| Die Bestellung von Zusatzk                                                           | ursen ist freij                                                                    | teschaltet! Sie finden diese beim  | Kind unter Betreu   | ungsleistungen! Für Philli                                                   | p Baume klicken Sie hier                                                                                                    |                   |   |  |  |  |
| Für Mäxchen Mustermann                                                               | klicken Sie hi                                                                     |                                    |                     |                                                                              |                                                                                                    |                   |   |  |  |  |
| Meine Kinde                                                                          | r                                                                                  |                                    |                     | Aktuelle Betr                                                                | euung                                                                                                    |                   |   |  |  |  |
| Phillip Baume                                                                        | 1 Lindweg, 4a                                                                      |                                    |                     | Phillip Baume                                                                | ee. Klasse 4a                                                                                                    |                   |   |  |  |  |
| Am GTS S                                                                             | lystem des Ki                                                                      | ndes anmelden                      |                     | Frühbetreuung Frühbetreuung ab 06:30                                         |                                                                                                    |                   |   |  |  |  |
| Mäxchen Muste<br>Grundschule an                                                      | Mäxchen Mustermann<br>G Schule<br>Grundschule am Lindweg, NEUANMELDUNGEN, KLASSE_1 |                                    |                     |                                                                              | Mo         Di         Mi         Do         Fr           Image: Second second second |                   |   |  |  |  |
|                                                                                      |                                                                                    |                                    |                     | Spätbetreuung Spä<br>Mo Di Mi Do                                             | tbetreuung bis 17:30                                                                                                    |                   |   |  |  |  |
|                                                                                      |                                                                                    |                                    |                     | <ul> <li>Verpflegung Verpflegung Verpflegung</li> <li>Mo Di Mi Do</li> </ul> | egung<br>Fr                                                                                                    |                   |   |  |  |  |
|                                                                                      |                                                                                    |                                    |                     |                                                                              |                                                                                                    |                   |   |  |  |  |

Alternativ können Sie auch im Kind Menü auf den Bearbeiten Schalter des Kindes Klicken und zu den Betreuungsleistungen navigieren:

| Kinder           |            |                              |                              |            |                                                     |                         |         | Schuljani 2024       | Schul                | Juni 2025/20    |
|------------------|------------|------------------------------|------------------------------|------------|-----------------------------------------------------|-------------------------|---------|----------------------|----------------------|-----------------|
| Nachname         | Vorname    | Betreuu                      | ngseinrichtung               |            | Klasse                                              | Status                  | Erm     | äßigungsstufe        | GTS<br>Direktzugriff |                 |
| Baume            | Phillip    | Grundsch                     | ule am Lindweg               | 4a         |                                                     | In aktiver<br>Betreuung | 1       |                      |                      | Ø               |
| Mustermann       | Mäxchen    | Grundsch                     | ule am Lindweg               | NEUAN      | MELDUNGEN_KLASSE                                    | E_1 In Schule           | 1       |                      | P                    | 1               |
| uljahr 2025/     | 26 Kind "F | Phillip" bea<br>ive Betreuur | rbeiten<br>Igsleistungen (Ak | ctueller N | fonat)                                              |                         |         |                      |                      | Nächste         |
| ŵ                | Ar         | t                            | Bezeichnung                  |            | Wochentage                                          |                         |         | Laufzeit             | Kosten               | Berechnung      |
| etreuungsleistun | gen Fr     | ühbetreuung                  | Frühbetreuung<br>06:30       | ab         | 5 =><br>Montag,Dienstag,Mit                         | ttwoch,Donnerstag       | Freitag | 01/2024 -<br>07/2026 | 40.00<br>€           | 06/2025 => 40.0 |
| 4                | Ke         | ernbetreuung                 | Kernbetreuung<br>16:00       | bis        | 5 =><br>Montag,Dienstag,Mit                         | ttwoch,Donnerstag       | Freitag | 01/2024 -<br>07/2026 | 95.00<br>€           | 06/2025 => 95.0 |
| Ermasigungen     | Sp         | atbetreuung                  | Spätbetreuung I<br>17:30     | bis        | ; =><br>Montag,Dienstag,Mittwoch,Donnerstag,Freitag |                         |         | 01/2024 -<br>07/2026 | 30.00<br>€           | 06/2025 => 30.0 |
| Einverständniss  | e          | /erpflegung                  | Verpflegung                  |            | 5 =><br>Montag,Dienstag,Mit                         | ttwoch,Donnerstag       | Freitag | 01/2024 -<br>07/2026 | 0.00 €               | 06/2025 => 0.0  |
| ے<br>Essen       | Bet        | reuungsleistu                | ngen vergangener             | r Monate   |                                                     |                         |         |                      |                      |                 |
| 90               | N          | fonatsauswah                 | -                            |            | Ÿ                                                   |                         |         |                      |                      |                 |
| Gesundheitsdate  | en Bes     | tellte Zusatz                | kurse                        |            |                                                     | Laufzeit                |         | Nächste Berec        | bouog                |                 |
|                  |            |                              | berenennang                  |            |                                                     | LUCILLI                 |         |                      |                      |                 |
|                  | Bes        | tellte Ferien                | betreuungen                  |            |                                                     |                         |         |                      |                      |                 |
|                  | Alle       | ame<br>ausklappen            | Laufzeit<br>Alle einklappen  |            | Status                                              | Nichtabzurech           | iende T | age                  |                      | Kosten          |
|                  | _          |                              |                              |            | _                                                   |                         |         |                      |                      |                 |

2. Im folgenden Dialog können Sie alle Angaben zur gewünschten Betreuungsleistung machen:

| Betreuungsleistungen bearbe                               | iten (u.U. genehmigungspflio | htig)  |       |      |      | 3                                                                                                    |
|-----------------------------------------------------------|------------------------------|--------|-------|------|------|----------------------------------------------------------------------------------------------------|
|                                                           |                              |        |       |      |      | Preisliste                                                                                                    |
|                                                           |                              |        |       |      |      |                                                                                                    |
| Betreuungsleistung                                        | 2                            | Wocher | ntage |      |      |                                                                                                    |
| Frühbetreuung ab 06:30                                    | ~                            | MO 🔽   | 🗹 DI  | MI 🗹 | 🗹 DO | FR State State Sta |
| Verpflegung                                               |                              |        |       |      |      |                                                                                                    |
| Betreuungsleistung                                        |                              | Wocher | ntage |      |      |                                                                                                    |
| Verpflegung                                               | ~                            | MO 🔽   | 🗹 DI  | MI 🔽 | 🗹 DO | ) 🗹 FR                                                                                                    |
| Kernbetreuung                                             |                              |        |       |      |      |                                                                                                    |
| Betreuungsleistung                                        |                              | Wocher | ntage |      |      |                                                                                                    |
| Kernbetreuung bis 16:00                                   | ~                            | MO 🔽   | 🗹 DI  | MI 🔽 | 🗹 DC | ) 🗹 FR                                                                                                    |
| Spätbetreuung                                             |                              |        |       |      |      |                                                                                                    |
| Betreuungsleistung                                        |                              |        |       |      |      |                                                                                                    |
| Keine                                                     | ~                            |        |       |      |      |                                                                                                    |
| Zurückse                                                  | tzen                         | 4      |       |      |      |                                                                                                    |
|                                                           |                              |        |       |      | 6    | Zeitpunkt der gewünschten Änderung                                                                                                    |
|                                                           |                              |        |       |      |      | Beginn des kommenden Schuljahres (01.08.2025) ~                                                                                                    |
| 5                                                         |                              |        |       |      |      |                                                                                                    |
| Ich habe die Betreuungs-Vereinbar<br>ihr ausdrücklich zu. | ung gelesen und stimme       |        |       |      |      | Abbrechen Änderung speichern/beantragen                                                                                                    |

| Bereich | Funktion                                                                                      |
|---------|-----------------------------------------------------------------------------------------------|
| 1       | Wählen Sie hier in den unterschiedlichen Betreuungsarten (Frühbetreuung, Kernbetreuung,) Ihre |
|         | gewünschte Betreuung aus.                                                                     |

| 2 | Wählen Sie die gewünschten Wochentage aus.WICHTIG: Zwischen den Betreuungsleistungen können Abhängigkeiten bestehen. So ist z.B. eineSpätbetreuung ab 16 Uhr nur möglich, wenn auch am entsprechenden Tag eine Kernbetreuung bis 16Uhr ausgewählt ist. Das System zeigt Ihnen während Ihrer Wahl entsprechende Hinweise. |
|---|----------------------------------------------------------------------------------------------------|
| 3 | Hier wird Ihnen eine Preisliste angezeigt, falls diese freigeschaltet ist.                                                                                                    |
| 4 | Hier können Sie Ihre aktuelle Wahl wieder zurücksetzen.                                                                                                    |
| 5 | Hier wird Ihnen der vom Betreiber hinterlegte Betreuungsvertrag angezeigt. Sie müssen dem Vertrag durch Setzen des Häkchens zustimmen, damit Sie Betreuung bestellen können. Dies gilt als digitale Unterschrift des Vertrages.                                                                                          |
| 6 | Hier können Sie den Zeitpunkt des gewünschten Beginns der Betreuung einstellen. Die Zeitpunkte werden vom Betreiber vorgegeben.                                                                                                    |

- Klicken Sie auf "Änderung speichern/Beantragen"
   Wichtig: Der Betreiber hat im System eingestellt, ob die von Ihnen getätigte Bestellung automatisch genehmigt wird oder es einer nachträglichen Genehmigung bedarf (weniger Betreuungsplätze als Bedarf).
- 4. Sie sehen Ihren Betreuungsantrag im Bereich "Änderungsanträge Betreuungsleistungen". In diesem Beispiel sind die Anträge automatisch genehmigt worden.

| Schuljahr 2025/26 K               | (ind "Mäxchen         | " bearbeiten                         |                                                          |                                                                                                    |                    |                        | 2               |  |  |  |  |
|-----------------------------------|-----------------------|--------------------------------------|----------------------------------------------------------|----------------------------------------------------------------------------------------------------|--------------------|------------------------|-----------------|--|--|--|--|
| R                                 | Betreuungsleis        | stungen vergangen                    | ner Monate                                               |                                                                                                    |                    |                        |                 |  |  |  |  |
| Persönliche Daten                 | Monatsausv            | vahl                                 | ~                                                        |                                                                                                    |                    |                        |                 |  |  |  |  |
| Î                                 | Änderungsan           | träge Betreuungs                     | leistungen                                               |                                                                                                    |                    |                        |                 |  |  |  |  |
| Betreuungsleistungen              | Datum                 | Art                                  | Änderungswunsch                                          | nderungswunsch                                                                                                    |                    |                        |                 |  |  |  |  |
| ₹ <del>.</del> .)<br>Ermäßigungen | 17.05.2025<br>8:29:06 | NEUANTRAG                            | Neubestellung des Betreuun<br>=> Montag,Dienstag,Mittwoc | Veubestellung des Betreuungsmoduls Frühbetreuung ab 06:30 (Frühbetreuung)<br>=> Montag,Dienstag,Mittwoch,Donnerstag,Freitag |                    |                        |                 |  |  |  |  |
| E                                 | 17.05.2025<br>8:29:06 | NEUANTRAG                            | Neubestellung des Betreuun<br>Montag,Dienstag,Mittwoch,D | 01.08.2025                                                                                                    | AUTOGENEHMIGT      |                        |                 |  |  |  |  |
| Einverständnisse                  | 17.05.2025<br>8:29:06 | NEUANTRAG                            | Neubestellung des Betreuun<br>(Kernbetreuung) => Montag, | 01.08.2025                                                                                                    | AUTOGENEHMIGT      |                        |                 |  |  |  |  |
| ے<br>Essen                        | Bestellte Zusa        | atzkurse                             |                                                          |                                                                                                    |                    |                        |                 |  |  |  |  |
| Gesundheitsdaten                  | ID                    | Kurs Bezeichnung                     |                                                          | Laufzeit                                                                                                    | Nächste Berechnung | Į                      |                 |  |  |  |  |
|                                   | Bestellte Feri        | enbetreuungen                        |                                                          |                                                                                                    |                    |                        |                 |  |  |  |  |
|                                   | Name<br>Alle ausklapp | Laufzeit<br><b>en Alle einklappe</b> | Status                                                   | Nichtabzurechnende                                                                                                    | : Tage             |                        | Kosten          |  |  |  |  |
|                                   | Betreuung             | sleistungen bestell                  | en/ändern Ferienb                                        | etreuungen bestelle <u>n/be</u> ar                                                                                          | beiten Zusa        | atzkurse b <u>este</u> | llen/bearbeiten |  |  |  |  |
|                                   |                       |                                      |                                                          |                                                                                                    |                    |                        |                 |  |  |  |  |
|                                   |                       |                                      |                                                          |                                                                                                    |                    | Abbre                  | echen Speicherr |  |  |  |  |

## 4.2 Ändern von Betreuungsleistungen

Der Vorgang zum Ändern von Betreuungsleistungen genau dem Schema einer Neubestellung.

### 4.3 Bestellen von Ferienbetreuungen

#### WICHTIG

Bestellungen von Ferienbetreuungen sind nur möglich, wenn dies vom Betreiber freigeschaltet wurde.

Um Für das Kind Ferienbetreuung zu bestellen, führen Sie folgende Schritte durch:

1. Klicken Sie im Dashboard auf den Link im entsprechenden Hinweis.

| dashboard                                                                                                    | KINDER                                                                                                    | Ì<br>BETREUUNGSLEISTUNGEN | D<br>dokumente | S<br>KOSTENBESCHEIDE<br>KURSZUSAGEN | 순)<br>ERMÄSSIGUNGEN | ANLEITUNG         | L |  |  |  |
|----------------------------------------------------------------------------------------------------|----------------------------------------------------------------------------------------------------|---------------------------|----------------|-------------------------------------|---------------------|-------------------|---|--|--|--|
| 🟠 Dashboard                                                                                                    |                                                                                                    |                           |                |                                     | Schuljahr 2024/25   | Schuljahr 2025/26 |   |  |  |  |
| Die Bestellung der Ferienbetreuung ist freigeschaltet! Sie finden diese beim Kind unter Betreuungsleistungen!<br>Für Phillip Baume klicken Sie hier!<br>Für Mäxchen Mustermann klicken Sie hier! |                                                                                                    |                           |                |                                     |                     |                   |   |  |  |  |
| Die Bestellung von Zusatzk<br>Für Mäxchen Mustermann                                                                                                    | Die Bestellung von Zusatzkursen ist freigeschaltet! Sie finden diese beim Kind unter Betreuungsleistungen! Für Phillip Baume klicken Sie hier!<br>Für Mäxchen Mustermann klicken Sie hier! |                           |                |                                     |                     |                   |   |  |  |  |
| Meine Kinde                                                                                                    | r                                                                                                    |                           | ŀ              | Aktuelle Betre                      | euung               |                   |   |  |  |  |

Alternativ können Sie auch im Kind Menü auf den Bearbeiten Schalter des Kindes Klicken und zu den Betreuungsleistungen navigieren:

| Nachname              | Vorname        | Betreuu            | ngseinrichtung                  |           | Klasse                                              | Status                      | Erm      | näßigungsstufe       | GTS<br>Direktzugriff |                       |
|-----------------------|----------------|--------------------|---------------------------------|-----------|-----------------------------------------------------|-----------------------------|----------|----------------------|----------------------|-----------------------|
| Baume                 | Phillip        | Grundsch           | ule am Lindweg                  | 4a        | In aktiver 1                                        |                             |          |                      |                      |                       |
| Mustermann            | Mäxchen        | Grundsch           | ule am Lindweg                  | NEUAN     | MELDUNGEN_KLASSE_                                   | DUNGEN_KLASSE_1 In Schule 1 |          |                      |                      | Ø                     |
| 8<br>Persönliche Date | Akti<br>en Art | ve Betreuur        | gsleistungen (Ak<br>Bezeichnung | tueller M | onat)<br>Wochentage                                 |                             |          | Laufzeit             | Kosten               | Nächste<br>Berechnung |
| Persönliche Date      | Art            |                    | Bezeichnung                     |           | Wochentage                                          |                             | Laufzeit | Kosten               | Berechnung           |                       |
| etreuungsleistun      | igen Frü       | ihbetreuung        | Frühbetreuung a<br>06:30        | ab        | 5 =><br>Montag,Dienstag,Mittwoch,Donnerstag,Freitag |                             |          | 01/2024 -<br>07/2026 | 40.00<br>€           | 06/2025 => 40.00      |
| 5.0                   | Ker            | mbetreuung         | Kernbetreuung I<br>16:00        | bis       | 5 =><br>Montag,Dienstag,Mittw                       | och,Donnerstag,             | Freitag  | 01/2024 -<br>07/2026 | 95.00<br>€           | 06/2025 => 95.00      |
| Ermaisigungen         | Spi            | ätbetreuung        | Spätbetreuung t<br>17:30        | ois       | 5 =><br>Montag,Dienstag,Mittw                       | och,Donnerstag,             | Freitag  | 01/2024 -<br>07/2026 | 30.00<br>€           | 06/2025 => 30.00      |
| Einverständniss       | e V            | erpflegung         | Verpflegung                     |           | 5 =><br>Montag,Dienstag,Mittw                       | och,Donnerstag,             | Freitag  | 01/2024 -<br>07/2026 | 0.00 €               | 06/2025 => 0.00       |
| ු<br>Essen            | Betr           | euungsleistu       | ngen vergangener                | Monate    |                                                     |                             |          |                      |                      |                       |
| 90                    | M              | onatsauswah        | d.                              | `         | •                                                   |                             |          |                      |                      |                       |
| Gesundheitsdati       | en Best        | ellte Zusatz<br>Ku | kurse<br>rs Bezeichnung         |           | Li                                                  | aufzeit                     |          | Nächste Berech       | nung                 |                       |
|                       |                |                    | 0                               |           |                                                     |                             |          |                      | 0                    |                       |
|                       | Best           | ellte Ferien       | betreuungen                     |           | Chatria                                             | Nishtahaunaha               |          |                      |                      | Venter                |
|                       | Alle           | ausklappen         | Alle einklappen                 |           | Status                                              | NICHLabzurechr              | ende i   | age                  |                      | Kösten                |

2. Im folgenden Dialog können Sie alle Angaben zur gewünschten Ferienbetreuungsleistung machen:

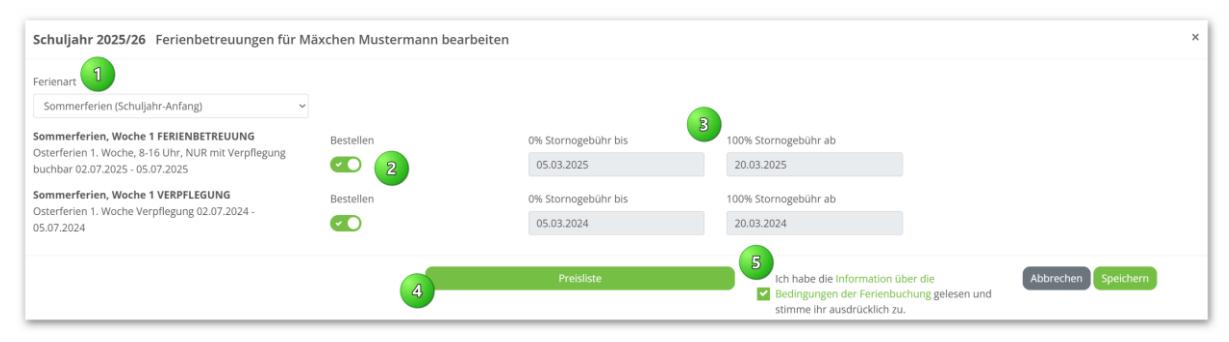

| Bereich | Funktion                                                                                                    |
|---------|----------------------------------------------------------------------------------------------------|
| 1       | Wählen Sie zuerst die Ferienart aus.                                                                                                    |
| 2       | Danach bestellen Sie die entsprechenden Betreuungsleistungen                                                                                                    |
| 3       | Hier werden Ihnen die Stornobedingungen angezeigt. Bei Stornierung zwischen den beiden Daten werden je nach Einstellung durch den Betreiber 50% Stornogebühren in Rechnung gestellt. Es ist auch durch Betreiber-Einstellungen möglich, dass nur 100% Storno oder 0% Stornogebühren anfallen. |
| 4       | Hier können Sie die Preisliste ansehen.                                                                                                    |
| 5       | Hier wird Ihnen der vom Betreiber hinterlegte Betreuungsvertrag angezeigt. Sie müssen dem Vertrag<br>durch Setzen des Häkchens zustimmen, damit Sie Betreuung bestellen können. Dies gilt als digitale<br>Unterschrift des Vertrages.                                                         |

#### 3. Klicken Sie auf "Speichern"

#### 4. Sie sehen Ihre Bestellung im Bereich "Bestellte Ferienbetreuungen"

| Schuljahr 2025/26 K   | (ind "Mäxchen"                  | bearbeiten                        |                                                      |                               |               |          |               |            | ×         |  |
|-----------------------|---------------------------------|-----------------------------------|------------------------------------------------------|-------------------------------|---------------|----------|---------------|------------|-----------|--|
| <br>Persönliche Daten | Betreuungsleistu<br>Monatsauswa | ingen verganger<br>hl             | ner Monate                                           |                               |               |          |               |            |           |  |
| (jii)                 | Änderungsantr                   | äge Betreuung                     | leistungen                                           |                               |               |          |               |            |           |  |
| Betreuungsleistungen  | Datum                           | Art                               | Änderungswunsch                                      |                               | Zum           | Status   |               |            |           |  |
| Frmäßigungen          | 17.05.2025<br>8:29:06           | NEUANTRAG                         | Neubestellung des Betreu<br>=> Montag,Dienstag,Mittw | 01.08.2025                    | AUTOGENEHMIGT |          |               |            |           |  |
| (Fill)                | 17.05.2025<br>8:29:06           | NEUANTRAG                         | Neubestellung des Betreu<br>Montag,Dienstag,Mittwoch | 01.08.2025                    | AUTOGENEHMIGT |          |               |            |           |  |
| Einverständnisse      | 17.05.2025<br>8:29:06           | NEUANTRAG                         | Neubestellung des Betreu<br>(Kernbetreuung) => Monta | 01.08.2025                    | AUTOGENEHMIGT |          |               |            |           |  |
| ු<br>Essen            | Bestellte Zusat:                | zkurse                            |                                                      |                               |               |          |               |            |           |  |
| Gesundheitsdaten      | ID Ku                           | ırs Bezeichnung                   |                                                      | Laufzeit                      | Nächste Ber   | rechnung | nung          |            |           |  |
|                       | Bestellte Ferier                | betreuungen                       |                                                      |                               |               |          |               |            |           |  |
|                       | Name                            | ferien (Schuliah                  | r-Anfang): 2 Bestellungen                            | Laufzeit                      | Status        | Nichtal  | ozurechnende  | Tage       | Kosten    |  |
|                       | Somr                            | nerferien, Woch                   | e 1 FERIENBETREUUNG                                  | 02.07.2025 - 05.07.2025       | bestellt      | 0        |               |            | 50.00€    |  |
|                       | Somr                            | nerferien, Woch<br>Alle einklappe | e 1 VERPFLEGUNG                                      | 02.07.2024 - 05.07.2024       | bestellt      | 0        |               |            | 7.00€     |  |
|                       |                                 |                                   |                                                      |                               |               |          |               |            |           |  |
|                       | Betreuungsle                    | istungen bestell                  | en/ändern Ferier                                     | nbetreuungen bestellen/bearbe | eiten         | Zusa     | tzkurse beste | llen/bearl | beiten    |  |
|                       |                                 |                                   |                                                      |                               |               |          | Abbre         | echen      | Speichern |  |

### 4.4 Stornieren von Ferienbetreuungen

Der Vorgang zum Stornieren von Ferienbetreuungen erfolgt analog dem Schema einer Neubestellung. Aktivieren Sie lediglich den Schalter "Stornieren". Ihnen wird eine Meldung mit den dann fälligen Stornokosten angezeigt.

| schuljahr 2025/26 Ferienbetreuungen für Mäxchen Mustermann bearbeiten                                                           |          |            |                                   |                                    |  |  |  |  |
|----------------------------------------------------------------------------------------------------|----------|------------|-----------------------------------|------------------------------------|--|--|--|--|
| Ferienart<br>Sommerferien (Schuljahr-Anfang) ~                                                                                  |          |            |                                   |                                    |  |  |  |  |
| Sommerferien, Woche 1 FERIENBETREUUNG<br>Osterferien 1. Woche, 8-16 Uhr, NUR mit Verpflegung<br>buchbar 02.07.2025 - 05.07.2025 | Bestellt | Stornieren | 0% Stornogebühr bis<br>05.03.2025 | 100% Stornogebühr ab<br>20.03.2025 |  |  |  |  |

### 4.5 Bestellen von Zusatzkursen

#### WICHTIG

Bestellungen von Zusatzkursen sind nur möglich, wenn dies vom Betreiber freigeschaltet wurde.

Um Für das Kind kostenpflichtige Zusatzkurse zu bestellen, führen Sie folgende Schritte durch:

1. Klicken Sie im Dashboard auf den Link im entsprechenden Hinweis.

| Dashboard                                                                           | KINDER                                         |                                          | D<br>dokumente       | E<br>KOSTENBESCHEIDE<br>KURSZUSAGEN | ₹<br>Crmässigungen      | ANLEITUNG         | 8 |
|-------------------------------------------------------------------------------------|------------------------------------------------|------------------------------------------|----------------------|-------------------------------------|-------------------------|-------------------|---|
| <b>ி</b> Dashboard                                                                  |                                                |                                          |                      |                                     | Schuljahr 2024/25       | Schuljahr 2025/26 |   |
| Die Bestellung der Ferienb<br>Für Phillip Baume klicken S<br>Für Mäxchen Mustermann | etreuung ist fr<br>ie hier!<br>klicken Sie hie | reigeschaltet! Sie finden diese b<br>er! | eim Kind unter Betre | euungsleistungen!                   |                         |                   |   |
| Die Bestellung von Zusatzk<br>Für Mäxchen Mustermann                                | ursen ist freig<br>klicken Sie hie             | eschaltet! Sie finden diese beim         | n Kind unter Betreuu | ngsleistungen! Für Phillip          | Baume klicken Sie hier! |                   |   |
| Meine Kinde                                                                         | ٢                                              |                                          | ,                    | Aktuelle Betre                      | euung                   |                   |   |

Alternativ können Sie auch im Kind Menü auf den Bearbeiten Schalter des Kindes Klicken und zu den Betreuungsleistungen navigieren:

| Kinder                             |          |                                             |                                               |            |                               |                         | Sc         | huljahr 2024/2       | 5 Schulja            | hr 2025/26      |
|------------------------------------|----------|---------------------------------------------|-----------------------------------------------|------------|-------------------------------|-------------------------|------------|----------------------|----------------------|-----------------|
| Nachname                           | Vornam   | ne Betreuu                                  | ingseinrichtung                               |            | Klasse                        | Status                  | Ermäßi     | gungsstufe           | GTS<br>Direktzugriff |                 |
| Baume                              | Phillip  | Grundsch                                    | ule am Lindweg                                | 4a         |                               | In aktiver<br>Betreuung | 1          |                      |                      |                 |
| Mustermann                         | Mäxchen  | Grundsch                                    | ule am Lindweg                                | NEUAN      | MELDUNGEN_KLASSE_1            | In Schule               | 1          |                      |                      | 0               |
| uljahr 2025<br>E<br>Persönliche Da | /26 Kind | l "Phillip" bea                             | arbeiten<br>ngsleistungen (A                  | ktueller I | Monat)                        |                         |            | La de la             |                      | Nächste         |
| Ø                                  |          | Art                                         | Frühbetreuung                                 | ab         | S =>                          |                         |            | 01/2024 -            | 40.00                | Berechnung      |
| treuungsleistu                     | ngen     | Frühbetreuung                               | 06:30                                         | hie        | Montag, Dienstag, Mitty       | woch,Donnersta          | ıg,Freitag | 07/2026              | €                    | 06/2025 => 40.0 |
| Ermäßigunge                        | n        | Kernbetreuung                               | 16:00                                         | DIS        | Montag, Dienstag, Mitty       | woch,Donnersta          | ıg,Freitag | 07/2024              | 95.00                | 06/2025 => 95.0 |
|                                    |          | Spätbetreuung                               | Spätbetreuung<br>17:30                        | bis        | 5 =><br>Montag,Dienstag,Mitty | woch,Donnersta          | ıg,Freitag | 01/2024 -<br>07/2026 | 30.00<br>€           | 06/2025 => 30.0 |
| Einverständnis                     | se       | Verpflegung                                 | Verpflegung                                   |            | 5 =><br>Montag,Dienstag,Mitty | woch,Donnersta          | ıg,Freitag | 01/2024 -<br>07/2026 | 0.00€                | 06/2025 => 0.0  |
| e Ssen                             | 1        | Betreuungsleisti                            | ungen vergangene                              | er Monate  |                               |                         |            |                      |                      |                 |
| GD                                 |          | Monatsauswa                                 | hl                                            |            | ~                             |                         |            |                      |                      |                 |
| ∽<br>Gesundheitsda                 | ten      | Bestellte Zusat                             | zkurse                                        |            |                               |                         |            |                      |                      |                 |
|                                    |          | ID K                                        | urs Bezeichnung                               |            | L                             | aufzeit                 |            | Nächste Berech       | nung                 |                 |
|                                    | 1        | Bestellte Ferier<br>Name<br>Alle ausklapper | nbetreuungen<br>Laufzeit<br>n Alle einklappen |            | Status                        | Nichtabzurec            | hnende Tag | je                   |                      | Kosten          |

2. Im folgenden Dialog können Sie den Zusatzkurs über den Bestell-Schalter auswählen und auf "Speichern" klicken.

| Kurse für Mäxchen Mustermann bearbeiten                        |           | × |
|----------------------------------------------------------------|-----------|---|
| Bezeichnung<br>Berechtigung für 2 kostenpflichtige Zusatzkurse | Bestellt  |   |
|                                                                | Abbrechen |   |

3. Sie sehen Ihre Bestellung im Bereich "Bestellte Zusatzkurse"

# 5 Dokumentenverwaltung

## 5.1 Allgemeine Dokumente herunterladen

Klicken Sie im Menü auf "Dokumente" und dann auf das PDF Symbol des Dokuments, dass Sie herunterladen möchten. Der Download wird direkt gestartet.,

| 습 교<br>DashBoard Kinder Betreuungsleis                        |                  | OSTENBESCHEIDE<br>URSZUSAGEN | ERMÄSSIGUNGEN                       |
|---------------------------------------------------------------|------------------|------------------------------|-------------------------------------|
| 🕒 Meine Dokumente                                             |                  | S                            | ichuljahr 2024/25 Schuljahr 2025/26 |
| Bezeichnung                                                   |                  | Herkunft                     | Download                            |
| Aktive Betreuungsvereinbarung am<br>Grundschule am Lindwei    | n Standort<br>3  | ADMINPORTAL                  | PDF                                 |
| Aktive Ferienbetreuungsvereinbarung<br>Grundschule am Lindweg | am Standort<br>3 | ADMINPORTAL                  | PDF                                 |
| SEPA Mandat für Sorgeberechtigte(n)                           | Steffi Baume     | ADMINPORTAL                  | PDF                                 |
| Dokument hinzufügen                                           | ente             |                              |                                     |
| Bezeichnung                                                   | Herkunft         | De                           | ownload                             |

### 5.2 Dokumente für den Betreiber hochladen

Sie können dem Betreiber je nach Einstellung bestimmte Dokumente bereitstellen. Dies sind z.B.:

- Unterschriebene SEPA Mandate
- Antragsdokumente
- Verdienstnachweise

Um dem Betreiber Dokumente bereitzustellen, führen Sie folgende Schritte durch:

1. Klicken Sie im Bereich Dokumente auf den Schalter "Dokument hinzufügen".

| (고) 것<br>DASHBOARD KINDER BETREUUNGSLEIST                     |              | KOSTENBESCHEIDE<br>KURSZUSAGEN | ERMÄSSIGUNGEN                     | L |
|---------------------------------------------------------------|--------------|--------------------------------|-----------------------------------|---|
| 🗂 Meine Dokumente                                             |              | Sc                             | huljahr 2024/25 Schuljahr 2025/26 |   |
| Bezeichnung                                                   |              | Herkunft                       | Download                          |   |
| Aktive Betreuungsvereinbarung am<br>Grundschule am Lindweg    | Standort     | ADMINPORTAL                    | PDF                               |   |
| Aktive Ferienbetreuungsvereinbarung<br>Grundschule am Lindweg | am Standort  | ADMINPORTAL                    | PDF                               |   |
| SEPA Mandat für Sorgeberechtigte(n) S                         | steffi Baume | ADMINPORTAL.                   | PDF                               |   |
| Dokument hinzufügen                                           | ente         |                                |                                   |   |
| Bezeichnung                                                   | Herkunft     | Dov                            | wnload                            |   |
|                                                               |              |                                |                                   |   |

 Im darauf erscheinenden Dialog geben Sie die Art des Dokumentes an, dass Sie hochladen möchten. Danach klicken Sie auf "Auswählen", und navigieren zur entsprechenden Datei. Beenden Sie den Vorgang durch Klicken auf "Speichern.

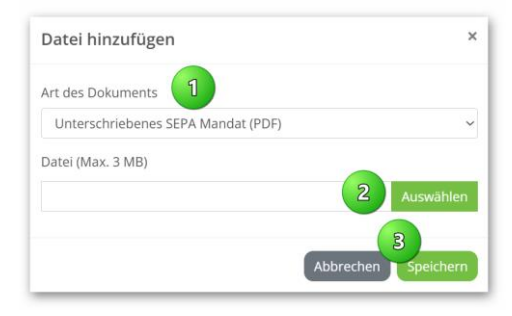

 Danach erscheint das Dokument im Bereich "Meine hochgeladenen Dokumente".
 Solange das Dokument vom Betreiber noch nicht bearbeitet wurde, können Sie es wieder durch Klicke auf den entsprechenden Schalter löschen.

| B Meine hochgeladenen Dokumente                              |              |          |
|--------------------------------------------------------------|--------------|----------|
| Bezeichnung                                                  | Herkunft     | Download |
| Einkommensnachweis (Einkommensnachweis.pdf)                  | ELTERNPORTAL | PDF      |
| Unterschriebenes SEPA Mandat (SepaMandat, unterzeichnet.pdf) | ELTERNPORTAL | PDF      |

### 5.3 Kostenbescheide und Kurszusagen herunterladen

GTSPro speichert relevante Dokumente für die Verwaltung und Abrechnung revisionssicher:

- Kostenbescheide Betreuung
- Kostenbescheide Ferien
- Kurszusagen
- Kursrechnungen

Gibt es eine Änderung in der Abrechnung, so wird ein neues Dokument erstellt, wobei das alte Dokument zur Nachvollziehbarkeit erhalten bleibt. Diese Dokumente werden als "ersetzte Dokumente" angezeigt.

Sie können auf die Dokumente über das Menü "Kostenbescheide Kurszusagen" zugreifen.

| lhr<br>.ogo | ப்<br>dashboari   | C KINDER                  | ੇਂ<br>BETREUUNGSLEISTUN           | IGEN     | D<br>Dokumente       | KOSTENBESCHEIDE                                         | ERMÄSSIGUNGEN                                  | )<br>LEITUNG |
|-------------|-------------------|---------------------------|-----------------------------------|----------|----------------------|---------------------------------------------------------|------------------------------------------------|--------------|
| Suchbeg     | griff             | Q                         | Auch ersetzte Dokun<br>anzeigen   | nente    |                      |                                                         |                                                |              |
| Alle Kinc   | der               | ~                         | Alle Betreuungseinric             | htunger: | n v Alle             | e Schuljahre                                            | ∽ Alle Dokument-T                              | /pen ~       |
|             |                   | Ausgewählte he            | runterladen                       |          |                      |                                                         |                                                |              |
| D ID        | Kind 🍦            | Schule                    | Тур                               | Å        | Schuljahr 🍦          | Name                                                    |                                                | Gültig ab 🍦  |
| □ 1         | Baume,<br>Phillip | Grundschule am<br>Lindweg | Kostenbescheid<br>Ferienbetreuung |          | Schuljahr<br>2024/25 | Kostenbescheid Ferienbetre<br>Baume, Grundschule am Lir | euung Osterferien 2024 für Philli<br>Idweg, 3a | p 5.2.2024   |

In der Tabelle zeigt die Spalte "Gültig ab", seit wann das Dokument gültig ist.

Um bestimmte Dokumente herunterzuladen, gehen Sie wie folgt vor:

- 1. Filtern Sie gegebenenfalls, welches Dokument Sie herunterladen wollen
- 2. Markieren Sie die entsprechenden Dokumente
- 3. Klicken Sie auf "Ausgewählte herunterladen"

Markieren Sie die Dokumente, die sie herunterladen möchten und klicken auf den Schalter "Ausgewählte herunterladen".

| Suc  | :hbeg  | griff             | Q [                       | Auch ersetzte Dokumente<br>anzeigen |                      |   | 1                                                                |             |                         |           |    |
|------|--------|-------------------|---------------------------|-------------------------------------|----------------------|---|------------------------------------------------------------------|-------------|-------------------------|-----------|----|
| Alle | e Kinc | der               | ~                         | Alle Betreuungseinrichtung          | en 🗸                 | Α | lle Schuljahre 🗸 🗸                                               | •           | Alle Dokument-Type      | n         | ~  |
|      |        |                   | Ausgewählte heru          | nterladen                           | 3                    |   |                                                                  |             |                         |           |    |
|      | ID     | Kind 🍦            | Schule 🔶                  | Тур 🙏                               | Schuljahr            | ÷ | Name                                                             |             | Å                       | Gültig ab | ÷. |
|      | 1      | Baume,<br>Phillip | Grundschule am<br>Lindweg | Kostenbescheid<br>Ferienbetreuung   | Schuljahr<br>2024/25 |   | Kostenbescheid Ferienbetreuung<br>Baume, Grundschule am Lindweg, | Oster<br>3a | ferien 2024 für Phillip | 5.2.202   | 24 |
| 2    | 1 von  | 1 Finträgen       |                           |                                     |                      |   |                                                                  |             |                         |           |    |

# 6 Kennwort des Sorgeberechtigten ändern

Um Ihr Kennwort zu ändern, rufen Sie den entsprechenden Menüeintrag auf.

| Schuljah                     | E<br>KOSTENBESCHEIDE<br>& KURSZUSAGEN | ₹¥)<br>ERMÄSSIGUNGEN | ANLEITUNG                 | 2 |
|------------------------------|---------------------------------------|----------------------|---------------------------|---|
| reuungsleistungen! →  Logout | S                                     | chuljah 요 Persön     | liche Daten<br>ort ändern |   |
|                              | reuungsleistungen!                    | →  Logout            |                           |   |

Füllen Sie dann die entsprechenden Felder aus und klicken auf "Aktualisieren"

| Aktuelles<br>Passwort            | Aktuelles Passwort         |  |
|----------------------------------|----------------------------|--|
| Neues<br>Passwort                | Neues Passwort             |  |
| Neues<br>Passwort<br>wiederholen | Neues Passwort wiederholen |  |
| Neues<br>Passwort<br>wiederholen | Neues Passwort wiederholen |  |

# 7 Daten des Sorgeberechtigten ändern

Um Ihre persönlichen Daten zu ändern, rufen Sie den entsprechenden Menüeintrag auf.

| Schuljah <ul> <li>Persönliche Daten</li> <li></li></ul> | E<br>KOSTENBESCHEIDE<br>& KURSZUSAGEN | ₹ <b>-</b> }<br>ermässigungen | <b>a</b> nleitung         | Q |
|---------------------------------------------------------|---------------------------------------|-------------------------------|---------------------------|---|
| uungsleistungen! →  Logout                              | s                                     | chuljah 요 Persön              | liche Daten<br>ort ändern |   |
|                                                         | euungsleistungen!                     | →  Logout                     |                           |   |

Ändern Sie Ihre Daten und klicken danach auf "Änderungen speichern".

| Steffi Baume      | Stefan Baume         |  |
|-------------------|----------------------|--|
| Vorname           | Steffi               |  |
| Nachname          | Baume                |  |
| Straße            | Alter Fuchsweg       |  |
| Hausnummer        | 21                   |  |
| PLZ               | 12345                |  |
| Ort               | Musterstadt          |  |
| E-Mail            | elternteil@mail.de   |  |
| Telefon Mobil     | 0173-123456          |  |
| Telefon Privat    | 12345678             |  |
| Telefon Beruflich |                      |  |
| Alleinerziehend   | Nein                 |  |
| Berufstätig       | ja                   |  |
| Lastschrifteinzug | Nein                 |  |
| Zuletzt geändert  | 18/05/2025 09:45:18  |  |
|                   | Änderungen speichern |  |

# 8 Vom System abmelden

Um sich abzumelden, rufen Sie den entsprechenden Menüeintrag auf.

| E<br>KOSTENBESCHEIDE<br>& KURSZUSAGEN | रेने<br>ERMÄSSIGUNGEN | <b>A</b> NLEITUNG |  |
|---------------------------------------|-----------------------|-------------------|--|
| 오 Persönliche Daten                   |                       |                   |  |
| 🔂 Kennwort ändern                     |                       |                   |  |
| reuungsleistungen!                    | → Logout              |                   |  |
|                                       |                       |                   |  |
|                                       |                       |                   |  |